## **RESERVATION DES SALLES DE TRAVAIL EN GROUPE**

## **Réservation en ligne**

- se connecter à l'ENT et aller sur la messagerie collaborative Zimbra (chemin : Mon bureau > Messagerie collaborative)

- aller sur l'onglet « Calendrier » et cliquer sur « Nouveau rendez-vous » (en haut à gauche)
- saisir votre NOM, le nombre de personnes (3 personnes minimum) votre année d'étude et votre filière dans le champ « sujet » [1]
- choisir une date, une heure de début et une heure de fin (3h maximum) [2]
- taper « SCD » dans le champ endroit pour voir les salles réservables et sélectionner celle souhaitée [3]
- cliquer sur « **Envoyer** » [4]

| Université<br>Phaters                                                                          |                                                                                                    |               |          |            |              |         |        |          |    |    |    |                       |            |    |      | Recher   | cher |    | (      | 2            |    |
|------------------------------------------------------------------------------------------------|----------------------------------------------------------------------------------------------------|---------------|----------|------------|--------------|---------|--------|----------|----|----|----|-----------------------|------------|----|------|----------|------|----|--------|--------------|----|
| Mail Contacts Calendrier Tâch                                                                  | es Préférences NOM                                                                                                    | - nb pers - [ | ×        |            |              |         |        |          |    |    |    |                       |            |    |      |          |      |    |        |              | U  |
| Envoyer Enregistrer Fermer 🖉 🖶                                                                 | Abc Options -                                                                                                    |               |          |            |              |         |        |          |    |    |    |                       |            |    |      |          |      |    |        |              |    |
| Expéditeur : Compte principal (Aurelie Hilt caurelie.hilt@univ-poitiers.fr>) 🔻                 |                                                                                                    |               |          |            |              |         |        |          |    |    |    |                       |            |    |      |          |      |    |        |              |    |
| Sujet : NOM - nb pers - discipline 1                                                           |                                                                                                    |               |          |            |              |         |        |          |    |    |    |                       |            |    |      |          |      |    |        |              |    |
| Participants :                                                                                 | J                                                                                                    |               |          |            |              |         |        |          |    |    |    |                       |            |    |      |          |      |    | Affich | er facultati | if |
| Suggérer une heure                                                                             |                                                                                                    |               |          |            |              |         |        |          |    |    |    |                       |            |    |      |          |      |    |        |              |    |
| Endroit : (SCD - A2 - RDC) La ruche salle 7 (8 pl) × 3                                         |                                                                                                    |               |          |            |              |         |        |          |    |    |    | Afficher l'équipement |            |    |      |          |      |    |        |              |    |
| Suggérer un emplacement                                                                        |                                                                                                    |               |          |            |              |         |        |          |    |    |    |                       |            |    |      |          |      |    |        |              |    |
| 28/1/2016 - 13:00                                                                              | ▼ □ Toute la journée                                                                                                    |               |          |            |              |         |        |          |    |    |    |                       |            |    | Répé | ter: Auc | une  | •  |        |              |    |
| 2 28/1/2016 • 15:00 • Rappel: Jamais                                                           |                                                                                                    |               |          |            |              |         |        |          |    |    |    | Config                | Configurer |    |      |          |      |    |        |              |    |
| Affichage : 📔 Occupé 🛛 🗧 Calendri                                                              | er                                                                                                    | - 🗖 Privé     |          |            |              |         |        |          |    |    |    |                       |            |    |      |          |      |    |        |              |    |
| Planificateur Masquer -                                                                        |                                                                                                    |               |          |            |              |         |        |          |    |    |    |                       |            |    |      |          |      |    |        |              |    |
|                                                                                                | 0                                                                                                    | 1 2           | 3        | 4 5        | 6            | 7       | 8 9    | 10       | 11 | 12 | 13 | 14                    | 15         | 16 | 17 1 | 18 1     | 9 20 | 21 | 22     | 23           | 24 |
| Tous les participants                                                                          |                                                                                                    |               |          |            |              |         |        |          |    |    |    |                       |            |    |      |          |      |    |        |              |    |
| aurelie.hilt@univ-poitiers.fr                                                                  |                                                                                                    |               |          |            |              |         |        |          |    |    |    |                       |            |    |      |          |      |    |        |              |    |
| Image: SCD - A2 - RDC] La ruche salle 7 (8 pl<br>Image: SCD - A2 - RDC] La ruche salle 7 (8 pl | .)" <salle.scd.la-ruc th="" 🔼<=""><th></th><th></th><th></th><th></th><th></th><th></th><th></th><th></th><th></th><th></th><th></th><th></th><th></th><th></th><th></th><th></th><th></th><th></th><th></th><th></th></salle.scd.la-ruc> |               |          |            |              |         |        |          |    |    |    |                       |            |    |      |          |      |    |        |              |    |
| 👗 👻                                                                                            |                                                                                                    |               |          |            |              |         |        |          |    |    |    |                       |            |    |      |          |      |    |        |              |    |
|                                                                                                | Libr                                                                                                    | e 🗌 Chômé     | é 🔲 Occu | pé 🔲 À cor | nfirmer 🗌    | Inconnu | Hors d | u bureau |    |    |    |                       |            |    |      |          |      |    |        |              |    |
| Survey = 12ml = Durante                                                                        | - P T IL C T                                                                                                    |               |          |            | <i>u</i> = 1 |         | - 63 4 |          |    |    |    | ~                     |            |    |      |          |      |    |        |              |    |
| Sans Serit + 12pt + Paragraphe                                                                 | DI 2 5 1x                                                                                                    |               |          | = • 5= •   | ••           |         |        | 0 32     |    |    |    |                       |            |    |      |          |      |    |        |              |    |
|                                                                                                |                                                                                                    |               |          |            |              |         |        |          |    |    |    |                       |            |    |      |          |      |    |        |              |    |

Zimbra valide automatiquement la réservation.

Si la salle souhaitée est déjà réservée sur tout ou partie du créneau horaire demandé, Zimbra le signale par un message en rouge [5]. Il faut alors cliquer sur « **Suggérer un emplacement** » et toutes les salles disponibles aux horaires demandées apparaissent à droite de l'écran [6]. Il suffit alors de choisir une des salles proposées.

|                                                                                                    | 🝷 Rechercher          | 9                                            |  |  |  |  |  |  |  |  |  |
|----------------------------------------------------------------------------------------------------|-----------------------|----------------------------------------------|--|--|--|--|--|--|--|--|--|
| Mail Contacts Calendrier Tâches Préférences NOM - nb pers - 🗵                                                                                                    |                       | ٽ <mark>ا</mark>                             |  |  |  |  |  |  |  |  |  |
| Envoyer Enregistrer Fermer 🖉 🖮 💑 Options 👻                                                                                                    |                       | 6                                            |  |  |  |  |  |  |  |  |  |
| Expéditeur : Compte principal (Aurelie Hilt <aurelie.hilt@univ-poitiers.fr>) 💌</aurelie.hilt@univ-poitiers.fr>                                                                |                       |                                              |  |  |  |  |  |  |  |  |  |
| Sujet : NOM - nb pers - discipline                                                                                                    |                       |                                              |  |  |  |  |  |  |  |  |  |
| Participants : Suggérer une heure                                                                                                    | Afficher facultatif   | [SCD - A2 - RDC] La ruche<br>salle 12 (6 pl) |  |  |  |  |  |  |  |  |  |
| Endroit : [SCD - A2 - RDC] La ruche salle 11 (4 pl) ×                                                                                                    | Afficher l'équipement | [SCD - A2 - RDC] La ruche<br>salle 13 (8 pl) |  |  |  |  |  |  |  |  |  |
| A Un ou plusieurs emplacements ne sont pas disponibles au moment sélectionné<br>Début: 27/1/2016 ▼ 16:00 ▼ □ Toute la journée                                                 |                       | [SCD - A2 - RDC] La ruche<br>salle 7 (8 pl)  |  |  |  |  |  |  |  |  |  |
| Fin : 27/1/2016 V 18:00 V Rappel : Jamais V                                                                                                    | Configurer            | [SCD - A2 - RDC] La ruche<br>salle 8 (6 pl)  |  |  |  |  |  |  |  |  |  |
| Affichage : Calendrier                                                                                                    |                       |                                              |  |  |  |  |  |  |  |  |  |
| Planificateur Masquer A                                                                                                    |                       |                                              |  |  |  |  |  |  |  |  |  |
| 0 1 2 3 4 5 6 7 8 9 10 11 12 13 14 15 16 17 18 19 20 21                                                                                                    | 22 23 24              | [SCD] Permanences BUSHA                      |  |  |  |  |  |  |  |  |  |
| Tous les participants                                                                                                    |                       |                                              |  |  |  |  |  |  |  |  |  |
| ■       auteneumo diverpondesing         ■       >         [SCD - A2 - RDC] La ruche sale 11 (4 pl)" <sale< td="">       Image: Sale 11 (4 pl)" <sale< td=""></sale<></sale<> |                       | [SCD] Salle de formation BU<br>Sciences      |  |  |  |  |  |  |  |  |  |
|                                                                                                    |                       | [SCD] Salle de réunion DL                    |  |  |  |  |  |  |  |  |  |
| 🗌 Libre 🔲 Chômé 📕 Occupé 🛄 À confirmer 🦳 Inconnu 📕 Hors du bureau                                                                                                    |                       |                                              |  |  |  |  |  |  |  |  |  |
| Sans Serif ▼ 12pt ▼ Paragraphe ▼ B I U S Ix A ▼ A ▼ E E E E F E F E E E Ø Ø © Ω − ⊞ ▼ S ₱ ♠ ↔                                                                                 |                       | [SCD]UBIB permanences                        |  |  |  |  |  |  |  |  |  |